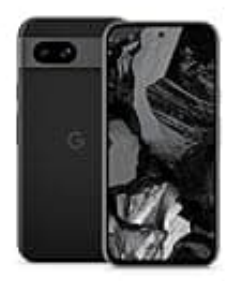

## **Google Pixel 8a**

## Eigene Rufnummer anzeigen-ausschalten

Um die Übermittlung deiner Rufnummer beim Telefonieren einzuschränken, gehst du wie folgt vor:

- 1. Öffne die **Telefon-App**.
- 2. Tippe auf das Drei-Punkte-Menü (oben rechts) und wähle Einstellungen.
- 3. Gehe zu **Zusätzliche Einstellungen** oder **Anrufeinstellungen** (je nach Netzbetreiber kann der Punkt etwas anders heißen).
- 4. Wähle Rufnummer anzeigen oder Rufnummernübermittlung.
- 5. Tippe auf **Nummer verbergen**, um deine Rufnummer bei ausgehenden Anrufen zu unterdrücken.

Unter Umständen kann es vorkommen, dass die Funktion von deinem Netzbetreiber blockiert wird. Dann musst du dich direkt mit diesem in Verbindung setzen.